procom

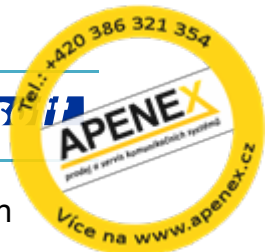

Profix CTI klient slouží pro vytáčení čísel z PC, evidenci příchozích a odchozích hovorů, presenci a řadu dalších užitečných funkcí k vašemu telefonu Siemens.

# Stručný návod

# Obsah

| 1. | Informace o aplikaci                                                               | . 1 |
|----|------------------------------------------------------------------------------------|-----|
| 2. | Spuštění aplikace CTI klient                                                       | . 1 |
| 3. | Pracovní plocha klienta                                                            | . 2 |
|    | Záložka telefonní seznam                                                           | . 2 |
|    | Záložka "Vytáčení hovorů"                                                          | . 4 |
|    | Vytočení hovoru z jakéhokoliv dokumentu.                                           | . 5 |
|    | Záložka "Historie"                                                                 | . 6 |
|    | Záložka "CallCentrum"                                                              | . 7 |
|    | Stavová řádka                                                                      | . 8 |
| 4. | Hlavní menu                                                                        | . 9 |
|    | Menu "Soubor"                                                                      | . 9 |
|    | Menu "Hovor"                                                                       | . 9 |
|    | Menu "Zobrazit                                                                     | . 9 |
| 5. | Příkazová řádka – obsluha CTI klienta respektive telefonní linky z jiných aplikací | 13  |

# 1.Informace o aplikaci

**Profix CTI klient** umožňuje rozsáhlou a komfortní uživatelskou obsluhu volání s pobočkovými ústřednami Siemens řady **Hipath4000**.

#### Výhody pro uživatele:

- Volba čísla
- Vyzvednutí a zavěšení hovoru
- Příjem hovoru, odmítnutí hovoru
- Přepojení s přihlášením a bez přihlášení
- Konference, střídání hovorů
- Vyhledání jména v DB, zobrazení jména volajícího
- Seznam příchozích i odchozích hovorů s informací, zda byl hovor uskutečněn
- Seznam čísel (vlastní, centrální)
- Presence přehled o stavu telefonů všech pobočkových linek
- Přesměrování telefonu
- Odesílání textových zpráv na digitální/IP telefony s displejem
- Podpora všech telefonních přístrojů (analogových, digitálních, přenosných, IP telefonů)

# 2.Spuštění aplikace CTI klient

- Spusťte program
- Zvolte menu Soubor Přihlásit se Soubor Hovor Zobr

oubor Hovor Zobr

Změnit heslo Přihlásit se

- Zadejte jméno a heslo, které vám přidělil administrátor
- Ve spodním stavovém řádku CTI klienta musí být stav hovoru Zavěšeno (signalizace, že je CTI klient připojen k serveru a je funkční).

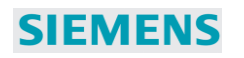

procom 📆 i 🛽

Stav hovoru : Zavěšeno Server : 😼 🔶 Kde jsem ? 👻 🔡

# 3. Pracovní plocha klienta

# Záložka telefonní seznam

| 👃 HiPath C      | TI klient              | -                     | -           |              |                  |
|-----------------|------------------------|-----------------------|-------------|--------------|------------------|
| Soubor          | Hovor                  | Zobrazit              | Nástroje    | Nápověda     | 1                |
| 03:14:<br>81250 | 51                     | úterý 3.              | února 20    | 009          |                  |
| Telefonn í se   | znam V                 | ytáčení hovo          | rů Historie | Call Centrum |                  |
| Všechny k       | ontakty                |                       |             |              | - 🔊 🚳            |
| 🗟 🍓             | 81 251<br>PBX 1        | (OS80)                |             | 3            | × × 🌌 ^          |
| 🗟 🍖             | 82 260<br>PBX 1        |                       |             | 8            | * × 2            |
| 🗟 🍖             | 85 299<br>PBX 1        | 0                     |             | 8            | ×× 🌌             |
| 🗟 🍖             | 85 299<br><u>PBX 1</u> | 1                     |             | 6            | * × 2            |
| 6               | Agent2<br>Kancelář     | 2 (81247)<br><u>3</u> |             | 3            | × × 🌌            |
|                 | Agent2<br>Kancelář     | 2 (81247)<br><u>3</u> |             | 8            | × × 🌌 🗍          |
|                 | Agent2<br>Kancelář     | 2 (81250)<br><u>3</u> |             | 3            | × × 🕹 🔤          |
| <u>i</u> ×      | Jan Vo<br>Siemens      | máčka                 |             | 8            | × × 🌌 🗍          |
| - 🚺 🕺           | Vyvoj<br>Procom-s      | SVV<br>oft            |             | 6            | • 📓 🛛 🌌 📗        |
|                 |                        |                       |             |              | *                |
|                 |                        |                       |             |              |                  |
|                 | 6                      | 2                     |             | 9            |                  |
| stav hovoru     | : Zavěše               | no                    |             | Server : 🔊   | 🛞 Kde jsem ? 👻 🔡 |

V seznamu kontaktů můžete sledovat stav všech interních poboček HiPath4000.

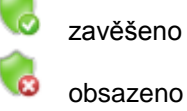

V telefonním seznamu lze zobrazit všechny uložené kontakty:

- z centrálního seznamu
- z vlastního seznamu

#### Pro filtraci slouží několik možností:

- podle typu seznamu (kliknutím na ikonu typu seznamu)
- podle Organizace

Řazení kontaktů:

# SIEMENSProfix CTI klient – aplikace pro<br/>jednodušší telefonování z PCproc

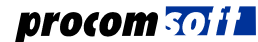

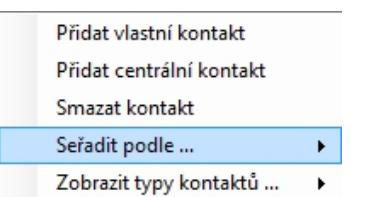

Typu kontaktu Přihlášení/Odhlášení kontaktu Názvu kontaktu Skupiny kontaktu Sestupně (Vzestupně)

#### V seznamu lze též vyhledávat libovolný textový řetězec ve jméně a čísle

Vyhledání podle jména:

| 6     | 200 Červe náček<br>PBX1-UV4.0 GER | 👸 × | × 🗞 – |
|-------|-----------------------------------|-----|-------|
|       |                                   |     |       |
| 🔎 čen | re                                |     |       |

Vyhledání podle čísla:

| Retr Petr 250 | 👸 × × 🎉 |
|---------------|---------|
| 250           |         |

V menu *Nástroje - Nastavení* lze upřesnit, kde se zadaný textový řetězec má vyhledávat, zda pouze od začátku jména nebo kdekoliv ve jméně či v čísle:

| V | Kontakty · | <ul> <li>Hledat</li> </ul> | řetězec | kdekoliv | (jinak | jen od | začátku | ) |
|---|------------|----------------------------|---------|----------|--------|--------|---------|---|
|---|------------|----------------------------|---------|----------|--------|--------|---------|---|

Historie - Hledat řetězec kdekoliv (jinak jen od začátku)

## Přidání kontaktu

Klikněte pravou myší v seznamu a zobrazí se vám menu pro přidání vlastního nebo centrálního kontaktu.

<u>Informace</u>: Pokud nemáte možnost přidávat kontakty, zřejmě vám tuto funkci neumožnil správce aplikace – obraťte se prosím na správce telefonní ústředny.

| Přidat vlastní kontakt   | - 1 |  |
|--------------------------|-----|--|
| Přidat centrální kontakt | - 1 |  |
| Seřadit podle            | ⊢⊧∦ |  |
| Zobrazit typy kontaktů … | ->  |  |

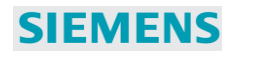

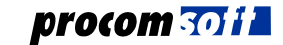

| Kontakt           | ×                     |
|-------------------|-----------------------|
| Pridat Pridat pol | ložku Přidat a zavřít |
| Příjmení a jméno  | Petr Petr             |
| Organizace        | APENEX, s.r.o.        |
| Telefonní číslo   | 0386321%              |
| Mobil             | 0775209844            |
| 0386322107        | •                     |

#### V kontaktu lze použít zástupné znaky:

% (procento) – zastupuje jedno nebo více čísel následujících. Lze použít pro uložení provolbového čísla. Například pokud se zapíše *Telefonní číslo* **0386321%**, přiřadí se jméno k volajícímu číslu vždy, pokud se začátek čísla shoduje, například 0386321354.

? (otazník) - zastupuje pouze jeden znak v čísle, například 0386321?54

## Záložka "Vytáčení hovorů"

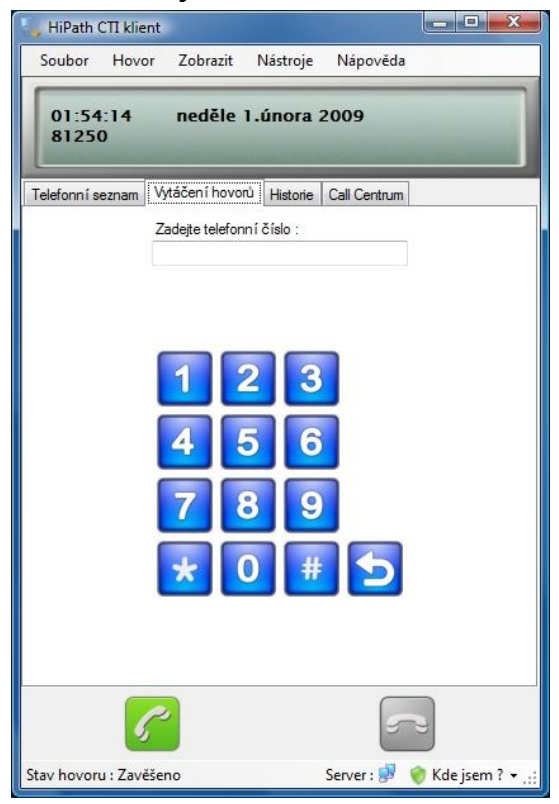

V této záložce lze zapsat nebo z jiné aplikace zkopírovat telefonní číslo případně ho zadat na klávesnici.

Volba čísla:

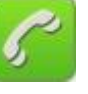

procom 301 i 🛽

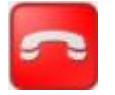

Zavěšení hovoru/Odmítnutí hovoru:

SIEMENS

# Vytočení hovoru z jakéhokoliv dokumentu.

Pokud obsahuje libovolný dokument telefonní číslo, stačí toto číslo označit a stisknout nadefinovanou kombinaci kláves, například Ctrl+D.

Nastavení klávesové zkratky je v menu Nastavení – Zkrácené volby:

| Klávesová zkratka | pro vytoče | ní čísla ulože | eného v clipb | oardu : |
|-------------------|------------|----------------|---------------|---------|
| D                 | 🔲 ALT      | CTRL           | SHIFT         | 🔲 WIN   |
| Ponechat půvo     | odní obsah | schránky (cl   | ipboardu)     |         |

#### Číslo se ihned vytočí.

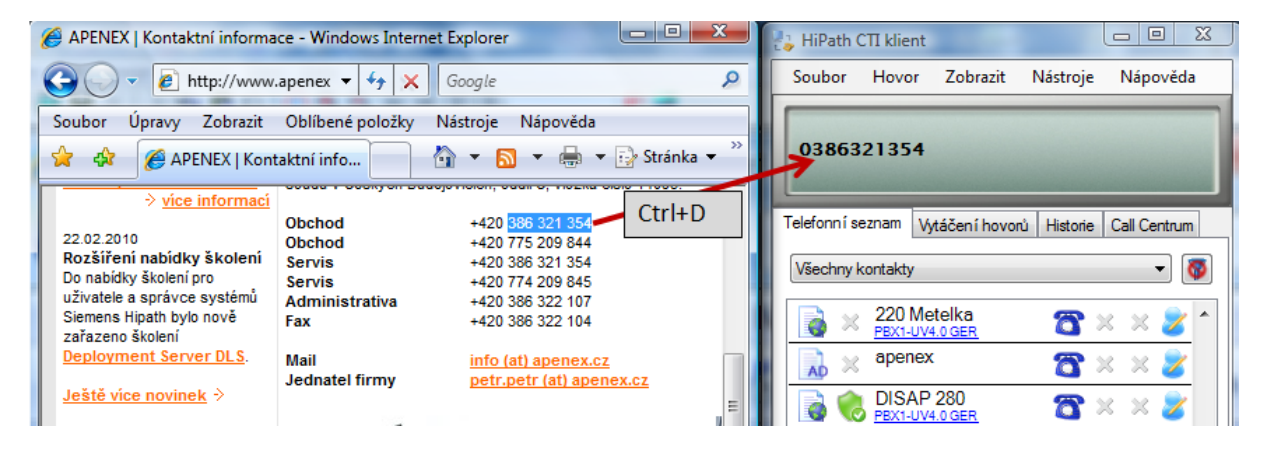

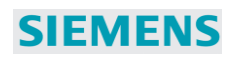

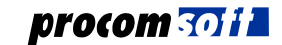

## Záložka "Historie"

| HiPath CTI klient              |                              |              |                  |
|--------------------------------|------------------------------|--------------|------------------|
| Soubor Hovor Zob               | razit Nástroje               | Nápověda     |                  |
| 01:54:58 ned<br>81250          | ěle 1.února                  | 2009         |                  |
| Telefonn í seznam Vytáčen i    | hovorů Historie              | Call Centrum |                  |
| Všechny hovory                 |                              |              |                  |
| EXTERNI HP350<br>0387240800    | <b>0</b><br>27.1.2009 10:35: | 52 00:35     | <b>A</b>         |
| Petr Pprenoska                 | 27.1.2009 9:58:4             | 1 00:03      |                  |
| Petr Pprenoska                 | 27.1.2009 9:53:0             | 4 00:25      |                  |
| Agent1(Novák) <u>81247</u>     | 27.1.2009 8:44:4             | 8 00:02      |                  |
| Petr Pprenoska                 | 27.1.2009 8:44:2             | 1 00:06      |                  |
| 🦊 <u>222</u>                   | 27.1.2009 8:43:1             | 3 00:03      |                  |
| Petr Pprenoska                 | 24.1.2009 18:45:             | 10 00:03     |                  |
| Petr Pprenoska                 | 24.1.2009 18:44:             | 39 00:01     |                  |
| <u>81101</u>                   | 23.1.2009 14:44:             | 39 00:01     |                  |
| <b>WABE 2*</b><br><u>81247</u> | 23.1.2009 14:44:             | 22 00:01     | +                |
|                                |                              |              |                  |
| <u></u>                        |                              | e            | 9                |
| Stav hovoru : Zavěšeno         |                              | Server : 😼   | 🌍 Kde jsem ? 👻 💥 |

**Informace:** V historii hovorů se ukládají záznamy i v případě, kdy je CTI klient nebo celý PC vypnut. Využívá se databáze na serveru, do které se ukládá veškerý provoz sledovaných poboček v telefonní ústředně.

#### Záložce Historie se evidují všechny odchozí i příchozí hovory:

- Příchozí vyzvednutý
- Příchozí nevyzvednutý
- Příchozí na obsazenou pobočku
- Odchozí vyzvednutý
- Odchozí nevyzvednutý
- Odchozí na obsazení číslo
- Na základě typu hovoru lze v seznamu filtrovat.

٠

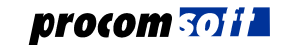

#### Kliknutím pravou myší na seznam hovorů se zobrazí další funkce

Zkopíruj telefonní číslo

Přidat do vlastního seznamu

Přidat do centrálního seznamu

Seřadit podle ...

**Zkopíruj telefonní číslo** – zkopíruje číslo pro další použití, například pro změnu tohoto čísla. Číslo lze vložit přímo na displej a editovat v políčku pro zadání čísla:

| 8181101         | Vložit tel           | efonní číslo          |
|-----------------|----------------------|-----------------------|
| elefonní seznam | Vytáčení hovorů      | Historie Call Centrum |
|                 | Zadejte telefonn í č | íslo :                |
|                 | 8181101              |                       |

**Přidat do vlastního nebo do centrálního seznamu** – zkopíruje telefonní číslo do vybraného seznamu a vytvoří z něj nový kontakt

#### Záložka "CallCentrum"

| 🖕 HiPath C   | TI klient   |              |          |       |                  |                        | x        |
|--------------|-------------|--------------|----------|-------|------------------|------------------------|----------|
| Soubor       | Hovor       | Zobrazit     | Nástro   | oje   | Nápověda         | 1                      |          |
| Vytáč        | í se 22:    | 2            |          |       |                  | 4                      |          |
| Telefonní se | eznam Vy    | táčení hovo  | rů Histo | orie  | Call Centrum     | ]                      |          |
| Stav Skup    | ina Volajío | cí Vyzvání r | na Po    | obočł | ky ve skupin     | ě:                     |          |
| 222          | 81250       | 81           | 248      | 8     | 81 248<br>SKUPII | 8 (81248)<br>NA1 (222) |          |
| 222          | 104         |              | (        | 8     | Agent<br>SKUPI   | 2 (81247)<br>VA1 (222) | (81247   |
| 222          | 101         |              | -        | 8     | SKUPI            | 2 (81250)<br>NA1 (222) | (81250   |
|              |             |              |          |       |                  |                        |          |
| •            | "           | 1            | •        | (     |                  |                        | F        |
| Stav hovoru  | : Zpětné    | volání       |          | 3     | Gerver : 🔊       | 🌍 Kde js               | em ? 🕶 🔡 |

Pro tuto záložku musí být zakoupeny licence.

V levé tabulce jsou hovory čekající ve frontě. V pravé tabulce jsou stavy agentů ve skupině CallCentra.

Další informace najde v příručce Profix\_CallCenter\_CZ.doc

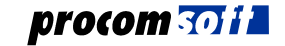

# Editace události volání do skupiny CallCentra

| méno :                                                                             | Petr Petr                                                                                                    |                                                     |
|------------------------------------------------------------------------------------|----------------------------------------------------------------------------------------------------|-----------------------------------------------------|
| -ìma :                                                                             | APENEX, s.r.o.                                                                                                    |                                                     |
| Adresa :                                                                           | Lidická 108a,Č.Budějovice,37001                                                                                                    |                                                     |
| Poznámka :                                                                         | Prodej a servis telefonn ích ústředen                                                                                                    |                                                     |
| ##### 1.2.2009 13<br>Potvrzení objednáv<br>##### 1.2.2009 13<br>Nová objednávka te | :56:26 uloženo pobočkou: 81250 , hovor uskutečněn:<br>cy č. 123456<br>:57:01 uloženo pobočkou: 81250 , hovor uskutečněn:<br>ilefonní ústředny Siemens HiPath3800 č. 123457 | 1.2.2009 13:55:48 #####<br>1.2.2009 13:56:15 ###### |
| ##### 1.2.2009 13<br>Potvrzení objednáv<br>###### 2.2009 13<br>Nová objednávka te  | :56:26 uloženo pobočkou: 81250 , hovor uskutečněn:<br>cy č. 123456<br>:57:01 uloženo pobočkou: 81250 , hovor uskutečněn:<br>ilefonní ústředny Siemens HIPath3800 č.123457  | 1.2.2009 13:55:48 #####<br>1.2.2009 13:56:15 #####  |

K příchozímu hovoru do CallCentra lze doplnit záznam o hovoru. Okno se zobrazí při příchozím hovoru automaticky s údaji o volajícím.

Poznámka: musí být licence pro CallCentrum

# Vyhledání zákazníka

| Jméno:      | Ulice:            |
|-------------|-------------------|
| Číslo:      | Město:            |
| Firma:      | PSČ:              |
| apenex      |                   |
| Operátor    |                   |
| OR (nebo) 💿 | 🔘 AND (a zároveň) |
| Of (fiebd)  | O AND (a zaloven) |

Slouží pro vyhledání kontaktních údajů v databázi CallCentra. *Poznámka: musí být licence pro CallCentrum* 

# Stavová řádka

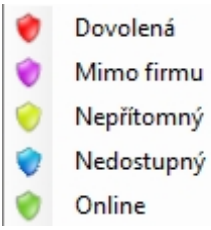

Ve stavové řádce si může uživatel zvolit, jaký stav o jeho pobočce se bude všem ostatním zobrazovat.

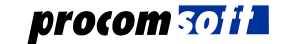

# 4. Hlavní menu

## Menu "Soubor"

**SIEMENS** 

 Soubor
 Hovor
 Zobi

 Změnit heslo
 Přihlásit se
 Odhlásit se

 Ukončit
 Změnit heslo – změní přístupové heslo pro přihlášení k CTI serveru

 Přihlásit se – aktivace přihlášení k CTI serveru

 Odhlásit se – ukončení spojení s CTI serverem

## Menu "Hovor"

| Ho           | vor | Zobrazit      | Nástroje     | Nápověda  |
|--------------|-----|---------------|--------------|-----------|
|              | Od  | lchozí hovoi  | -            |           |
| 2            | Při | jmout hovo    | r            |           |
| 201-<br>2010 | Od  | lmítnout ho   | vor          |           |
|              | Ok  | amžité před   | ání příchozí | ho hovoru |
|              | Při | držet hovor   |              |           |
|              | Zp  | ět k čekající | mu hovoru    |           |
|              | Pře | edat hovor    |              |           |
|              | Stř | ídání         |              |           |
| 805          | Ko  | nference      |              |           |
|              | Vo  | lání zpět     |              |           |

V menu Hovor můžete dále:

- přijmout hovor
- odmítnout hovor
- předat hovor ještě před vyzvednutím
- předat hovor
- přidržet hovor
- vrátit se k čekajícímu hovoru
- střídat mezi dvěma účastníky
- vytvořit konferenci
- aktivovat službu Volání zpět

# Menu "Zobrazit

| Zobrazit    | Nástroje Nápově          | da | AaBbCo                     |
|-------------|--------------------------|----|----------------------------|
| Povo        | olení / zakázání 🛛 🕨     | ~  | Display                    |
| neděle      | 1.února 2009             | ~  | Záložky vytáčení           |
|             |                          | ~  | Stavový řádek              |
| táčení hovo | n'i Historia Call Centra | ~  | Zobrazit text na záložkách |

Umožňuje aktivovat/deaktivovat jednotlivé plochy pracovního okna CTI klienta.

# Přesměrování hovorů

| Přesměrování                                | 1.16 |
|---------------------------------------------|------|
| Systémová přesměrování :                    |      |
| Všechna volání interní (CFU)                |      |
| Všechna volání externí (CFU)                |      |
| Pokud obsazen - intemí (CFB)                |      |
| Pokud obsazen - externí (CFB)               |      |
| Pokud se nehlásí (po čase) - interní (CFNR) |      |
| Pokud se nehlásí (po čase) - externí (CFNR) |      |
| aktivní zábrana volání - interní (CFDND)    |      |
| aktivní zábrana volání - externí (CFDND)    |      |
| Variabilní přesměrování :                   |      |
| Všechna volání intemí (CFU)                 |      |
| Všechna volání externí (CFU)                |      |
| Pokud obsazen (CFB)                         |      |
| Pokud se nehlásí (po čase) (CFNR)           |      |
| Pokud obsazen nebo se nehlásí (CFBNR)       |      |
| Pevné přesměrování :                        |      |
| Všechna volání (CFU) pevné přesměrování     |      |
| Obsouit                                     | 7- * |

Aktivace / deaktivace přesměrování hovorů na telefonu.

Nemusíte být u svého telefonu na to, abyste si mohli přesměrovat telefon. Stačí se přihlásit pod svým CTI účtem od kudykoliv a přesměrovat telefon.

**Systémová přesměrování** lze zde pouze monitorovat neboť HiPath4000 povoluje toto nastavení dělat pouze z administrace systému (například pomocí konfiguračního nástroje PROFIX CM).

## Importovat kontakty

| Seznam                                   |               |                                              |
|------------------------------------------|---------------|----------------------------------------------|
| Mastní                                   | 🔘 Centráln í  | Historie                                     |
| Jednotlivé hodnoty                       | v uvozovkách  |                                              |
|                                          |               |                                              |
| Oddělovač                                |               |                                              |
| Oddělovač                                | Impo          | rt CSV dat do seznamu                        |
| Oddělovač<br><ul> <li>Čárka ,</li> </ul> | Impo<br>Impor | t CSV dat do seznamu<br>t DSW dat do seznamu |

Umožňuje importovat kontakty ze souboru formátu CSV do vlastního nebo centrálního seznamu.

#### Formát souboru CSV pro import telefonního seznamu

|   | A           | В         | С               | D          | E         | F     |
|---|-------------|-----------|-----------------|------------|-----------|-------|
| 1 | Group       | NamePhone | TelephoneNumber | Mobile     | HomePhone | Other |
| 2 | Procom-soft | Vyvoj SW  | 0386321354      | 0777626896 |           |       |
|   |             |           |                 |            |           |       |

#### Formát dat v textové podobě:

Group;NamePhone;TelephoneNumber;Mobile;HomePhone;Other
Procom-soft;Vyvoj SW;0386321354;0777626896;;

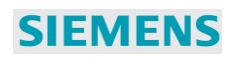

# Odeslat zprávu

| Poslat zprávu na display telefonu                                                                                                    |                                              |
|----------------------------------------------------------------------------------------------------|----------------------------------------------|
| Seznam poboček:                                                                                                    | Text zasílaný na display telefonu:           |
| 81 241 (81241)         81 242 (81242)         ✓ Agent2 (81247) (81247)         ✓ 81 248 (81248)         ⑧ 1 249 (81249)         ✓ Agent2 (81250) (81250)         ⑧ 1 251 (0S80) (81251)         ⑧ 2 260 (82260) | Zapni se do skupiny 222. Probiha<br>reklama. |
| Setřídit                                                                                                    | 🔽 Upozomovací tón                            |
| Odznačit vše Označit vše                                                                                                    | Opakovat<br>⊙ 0 x ⊙ 1 x @ 3 x                |
| Zrušit                                                                                                    | <u>O</u> deslat                              |

Umožňuje odeslat zprávu na displej digitálního / IP telefonu. Zprávu lze odeslat současně na více telefonů. Přijatá zpráva se též zobrazí v historii hovorů na CTI klientovi.

# Nastavení - Spojení

| Nastavení |                                                                                                    |
|-----------|----------------------------------------------------------------------------------------------------|
| Spojení   | Zadání IP adresy nebo doménového jména serveru a portu na kterém<br>bude probihat komunikace ze serverem. Nastavení přihlášení. |
| Všeobecné |                                                                                                    |
| 71 /      | Zadejte server :                                                                                                    |
| Zobrazeni | 10.0.0.104                                                                                                    |
|           | Zadejte komunikační port :<br>7878                                                                                              |
|           | Přihlást se jako windows uživatel<br>Přednastavené přihlašovací jméno :                                                         |
|           | 250                                                                                                    |
|           | Přednastavené heslo :                                                                                                    |
|           | ••••                                                                                                    |
|           | Přihlásit se fined po spuštění programu                                                                                         |
|           | Zrušit Uložit                                                                                                    |

IP adresa a TCP port pro komunikace s CTI serverem. Uživatelský účet pro přihlášení k CTI serveru

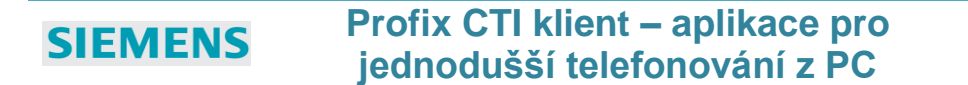

# Nastavení - Zobrazení

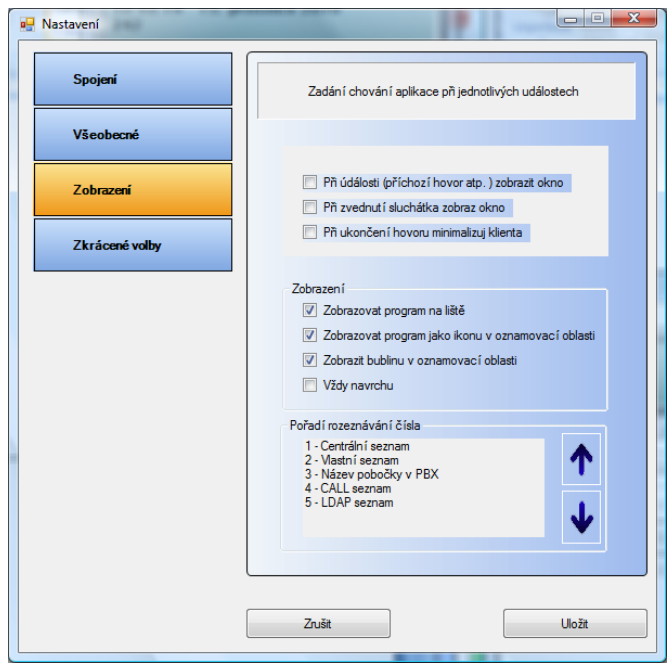

Definice různých možností aktivace zobrazení CTI klienta.

# Nastavení – Zkrácené volby

V nastavení Zkrácených voleb lze přiřadit nejčastěji volaným číslům klávesovou zkratku. Dále pak lze nastavit klávesová zkratka pro vytočení označeného čísla.

| 🖳 Nastavení                                                                                                    |                             |         |          |          |        |     | × |
|----------------------------------------------------------------------------------------------------|-----------------------------|---------|----------|----------|--------|-----|---|
| Spojení                                                                                                    | Nastaven í zkrácených voleb |         |          |          |        |     |   |
| Všeobecné                                                                                                    | Číslo                       | Klávesa | ALT      | CTRL     | SHIFT  | WIN | 1 |
|                                                                                                    | 0775209844                  | Α       | <b>V</b> |          |        |     |   |
| Zobrazení                                                                                                    | 0386321354                  | В       |          | <b>V</b> |        |     | П |
|                                                                                                    | 0004972888777               | F1      |          |          |        |     | 1 |
| 7k zá soná volky                                                                                                    | 000421900666555             | F2      |          |          |        |     | 1 |
| Z KT d cene VOIDy                                                                                                    |                             | None    |          |          |        |     |   |
|                                                                                                    |                             | None    |          |          |        |     |   |
|                                                                                                    |                             | None    |          |          |        |     | 1 |
|                                                                                                    |                             | None    |          |          |        |     | 1 |
|                                                                                                    |                             | None    |          |          |        |     | 1 |
|                                                                                                    |                             | None    |          |          |        |     |   |
|                                                                                                    |                             | None    |          |          |        |     |   |
|                                                                                                    |                             | None    |          |          |        |     | 1 |
| Mávesová zkratka pro vytočení čísla uloženého v clipboardu :         D       ALT       CTRL       SHIFT       WIN         Ponechat původní obsah schránky (clipboardu) |                             |         |          |          |        |     |   |
|                                                                                                    | Zrušit                      |         |          |          | Uložit |     |   |

# 5. Příkazová řádka – obsluha CTI klienta respektive telefonní linky z jiných aplikací

Volba telefonního čísla nebo například přesměrování telefonu lze aktivovat prostřednictvím příkazové řádky, dávkových souborů či úlohou z jiné aplikace. Lze tak například nadefinovat dávkové soubory, které se automaticky spouští v definovaný čas a přesměrují telefon podle potřeby.

#### Parametry příkazové řádky

```
HPM_Client.exe [/?|-?|/help|-help][-N login_name -P Password]|[-DOMAIN][-I dial_number][-P 1|2|3|4|5|6 forward_number][-END][-H]
```

```
/?,-?,/help,-help
                             nápověda
-N login name -P Password přihlašovací jméno a heslo"
-DOMAIN
                             přihlášení pod doménovým účtem
-I dial number
                             vytočení telefonního čísla
                             ukončení hovoru
-H
-F type forward_number
                             přesměrování telefonu
      type=1 - všechna volání interní
       type=2 - všechna volání externí
       type=3 - pokud obsazeno
       type=4 - pokud se nehlásí (po čase)
       type=5 - pokud obsazen nebo se nehlásí
       type=6 - pevné přesměrování (musí být předem zadaný cíl)
-END
                             po provedení akce ukončení programu
```

#### Příklady:

#### Přesměrovat pobočku 242 pro všechna interní volání na číslo 0775209844:

<application path>\HPM\_Client.exe -N 242 -P 1111 -F 1 0775209844 -END

Přesměrovat pobočku 242 pro všechna externí volání na číslo 0775209844: <application path>\HPM\_Client.exe -F 2 0775209844 -END

Přesměrovat pobočku 242 pokud je obsazená na číslo 0775209844 <application path>\HPM Client.exe -F 3 0775209844 -END

Přesměrovat pobočku 242 pokud se nehlásí na číslo 0775209844 <application path>\HPM Client.exe -F 4 0775209844 -END

Přesměrovat pobočku 242 pokud je obsazená nebo se nehlásí na číslo 0775209844 <application path>\HPM Client.exe -F 5 0775209844 -END

Zrušení přesměrování
<application path>\HPM\_Client.exe -F 5

Volba čísla 0800123456 <application path>\HPM\_Client.exe -I 0800123456 -END

Přihlášení na pobočku 242 (jméno: 242 , heslo: 1111) a volba čísla 0800123456 <application path>\HPM\_Client.exe -N 242 -P 1111 -I 82202 -END